最新 u p d a t e 版に対応する

# CTRソフトウエアのupdate

CTRConversion2022 Ver1.20

2020年1月1日以降出荷されたCTRソフトウエアの自動 update 2120以前のCTRソフトウエアの場合は問い合わせください。

|   | 項目            | 既設ソフトウエア | 既設ソフトウエアのアップデート | 新規ソフトウエア | 別のコンピュータ |
|---|---------------|----------|-----------------|----------|----------|
|   | コンパート         | 対応       | 非対応             | 非対応      | 対応       |
|   | サイトライセンス      | 対応       | 対応              | 対応       | 対応       |
|   | アップデート        | 対応       | 対応              | 対応       | 非対応      |
| 0 | CTRConversion | 对応       | 対応              | 非対応      | 非対応      |

2022年01月25日 *HelperTex Office* 

- 1. 概要
- 2. updateの対象でないCTRソフトウエア
  - 2.1 Volumeserialnumberを検出しない
  - 2. 2 Volumeserialnumberが一致しない
  - 3 期間限定を設定
  - 2. 4 期間を確認する。
- 3.  $\forall \pi$ -hotato CTR  $\forall \pi$ -hotato  $\forall \pi$ 
  - 3.1 Conversion を行う。
  - 3.2 新しいホルダのCTRの設定

#### 1. 概要

CTRConversion2022(Ver1.20)は、現在サポートを行っている最新 CTR ソフトウエアの u p d a t e を 行います。

CTRソフトウエアの見分けは、最新 VersionCheck.jar プログラムで判断できます。

| VersionCheck 1.08S                                                                                                    | _ | ×    |
|----------------------------------------------------------------------------------------------------|---|------|
| File Help SleepTime                                                                                                    |   | <br> |
| SuperLicense= false<br>invaridDiskLicense= false<br>set Free license date= 20/12/31<br>C: drive volume serial number= 20B2-194E<br>CTR set volume serial number= 20B2-194E<br>CTR home holder= C:<br>20/12/03<br>ClusterTools.jar |   |      |
| Start Stop                                                                                                    |   |      |

Volumeserialnumberが一致している場合を対象にしています。

### 2. updateの対象でないCTRソフトウエア

updateではなく、期間限定で評価可能

2.1 Volumeserialnumberを検出しない

| VersionCheck 1.08S                                                                                                    | _ | $\Box$ $\times$ |      |   |
|----------------------------------------------------------------------------------------------------|---|-----------------|------|---|
| File Help SleepTime                                                                                                    |   |                 |      |   |
| SuperLicense= true<br>invaridDiskLicense= false<br>set Free license date= 00/00/00<br>C: drive volume serial number= null<br>CTR home holder= C:<br>20/12/03 |   |                 |      |   |
| AddingPole 1.00ES by CTR                                                                                                    |   |                 |      | × |
| File Help                                                                                                    |   |                 |      |   |
| FileSelect                                                                                                    |   |                 |      |   |
| Selectnumber: 0                                                                                                    |   |                 |      |   |
| OutFilename                                                                                                    |   |                 | <br> |   |
| 29<br>19<br>De                                                                                                    |   |                 |      |   |

#### 2. 2 Volumeserialnumberが一致しない

| VersionCheck 1.08S                                                                                                    | _ | × |
|----------------------------------------------------------------------------------------------------|---|---|
| File Help SleepTime                                                                                                    |   |   |
| SuperLicense= true<br>invaridDiskLicense= false<br>set Free license date= 18/03/31<br>C: drive volume serial number= 20B2-194E<br>CTR set volume serial number= 8CC5-5C15<br>CTR home holder= C:<br>20/12/03<br>ClusterTools.jar |   |   |
| Start Stop                                                                                                    |   |   |

#### 2.3 期間限定を設定

最新 u p d a t e 版を download し、C:¥newCTR ホルダに CTR をコピーする。

Download した C:¥newCTR¥bin¥CTRConversion2022.jar を C:¥CTR¥bin にコピーし、立ち上げる。

新しい CTR ホルダを選択し, Conversion を行う。

| GTRConversion2022 1.20 SETLIMIT3 by CTR PDuser test CTR SN: | _ |         | ×  |
|-------------------------------------------------------------|---|---------|----|
| File Help                                                   |   |         |    |
| PresentCTRholder                                            |   |         |    |
| Old C:\CTR                                                  |   |         |    |
| NewCTRholder                                                |   |         |    |
| New C:\CTR                                                  |   |         |    |
| Difference check                                            |   | nversio | on |
|                                                             |   |         |    |
|                                                             |   |         |    |
| CTR working holder                                          |   |         |    |
| Working C:\CTR                                              |   |         | D  |
| Working holder set                                          |   | Exi     | it |
|                                                             |   |         |    |

#### 2020年以前のシステムでは以下の画面が表示されます。

| STRConversion2022 1.20 SETLIMIT3 by CTR PDuser test CTR SN: | -  |         | × |  |  |  |
|-------------------------------------------------------------|----|---------|---|--|--|--|
| гие нер                                                     |    |         |   |  |  |  |
| PresentCTRholder                                            |    |         |   |  |  |  |
| old C:\CTR                                                  |    |         |   |  |  |  |
| NewCTRholder                                                |    |         |   |  |  |  |
| New C:\CTR                                                  |    |         |   |  |  |  |
| Difference check                                            | Со | nversio | n |  |  |  |
| 2022年出荷分より仕様が変更されています。問い合せ下さい                               |    |         |   |  |  |  |
| Working C:\CTR                                              |    |         | ) |  |  |  |
|                                                             |    |         |   |  |  |  |
| Working holder set                                          |    | Exit    |   |  |  |  |
|                                                             |    |         |   |  |  |  |

d o w n l o a dを行ったCTRソフトウエアの VersionCheck.jar で既存システムのチェックを 行った結果をファイルに s a v e し、m a i l に添付してください。 対応致します。

| Working で C:¥newCTR¥CTR を選択し、                                                       | Working holder s | et<br>を行う。 |
|-------------------------------------------------------------------------------------|------------------|------------|
| CTRConversion SN:8CC5-5C15<br>File Help  PresentCTRholder  Old C:\CTR  NewCTBholder | - • ×            |            |
| New C:\newCTR/CTR       Difference check       COnversion complete!!                | Conversion       |            |
| Working C:\newCTR/CTR<br>Working holder set                                         | Exit             |            |

C:¥CTR¥home.TXT ファイルに C:¥newCTR が書き込まれます。

2. 4 期間を確認する。

| VersionCheck 1.08S                    |                           | _ | ×     |
|---------------------------------------|---------------------------|---|-------|
| File Help SleepTime                   |                           |   |       |
| SuperLicense= false                   |                           |   | ^     |
| invaridDiskLicense= false             |                           |   |       |
| set Free license date= 21/03/03       |                           |   |       |
| C: drive volume serial number= 20B2-1 | 94E                       |   |       |
| CTR set volume serial number= 8CC5-8  | 5C15                      |   |       |
| CTR home holder= C:\newCTR            |                           |   |       |
| 20/12/03                              |                           |   |       |
| ClusterTools.jar                      | : 1.01ST[21/03/03] by CTR |   |       |
| DataBaseIndex.jar                     | : 1.05ST[21/03/03] by CTR |   |       |
| DefocusTools.jar                      | : 1.04ST[21/03/03] by CTR |   |       |
| FiberOrientationIndex.jar             | : 1.01ST[21/03/03] by CTR |   |       |
| ImageTools.jar                        | : 1.03ST[21/03/03] by CTR |   |       |
| InverseTools.jar                      | : 1.13ST[21/03/03] by CTR |   |       |
| MeasureDatatoASCTools.jar             | : 1.08T[21/03/03] by CTR  |   |       |
| ODFAfterTools.jar                     | : 1.19ST[21/03/03] by CTR |   |       |
| OrientationDisplayIndex.jar           | : 1.11ST[21/03/03] by CTR |   |       |
| PoleOrientation.jar                   | : 1.13ST[21/03/03] by CTR |   | <br>~ |
| Sta                                   | art Stop                  |   |       |

評価期間は3か月に延長されています。

ショートカットは、新しいCTRに設定する

評価期間を過ぎた場合、C:¥CTR¥home.TXTを削除で、元のソフトウエアが使えます。

3. 2020年1月1日以降、サポートされている CTR ソフトウエアのupdate

## C:¥newCTRCTR¥bin¥VersionCheck.jar で確認

| KersionCheck 1.08S                                                                                                    | _ | × |
|----------------------------------------------------------------------------------------------------|---|---|
| File Help SleepTime                                                                                                    |   |   |
| SuperLicense= true<br>invaridDiskLicense= false<br>set Free license date= 19/12/31<br>C: drive volume serial number= 20B2-194E<br>CTR set volume serial number= 20B2-194E<br>CTR home holder= C:<br>20/12/03 |   |   |
| 3. 1 Conversion を行う。                                                                                                    |   |   |
| C:¥newCTR¥bin¥CTRConversion.jar を C.¥CTR¥bin にコピーする。 New で新しい CTR ホルダ選択、 Conversion を行う。                                                                                                    |   |   |
| SN:20B2 –                                                                                                    | × |   |
| _ PresentCTRholder                                                                                                    |   |   |
| Old C:\CTR                                                                                                    |   |   |
| NewCTRholder                                                                                                    |   |   |
| New C:\newCTR\CTR                                                                                                    |   |   |
| Difference check Conversion                                                                                                    |   |   |
| Conversion complete!!                                                                                                    |   |   |
| CTR working holder                                                                                                    |   |   |
| Working C:\CTR                                                                                                    |   |   |
| Working holder set Exit                                                                                                    |   |   |
|                                                                                                    |   |   |
|                                                                                                    |   |   |

| Working で C:¥newCTR¥CTR 選択、 Working holde | er set<br>を行う。 |
|-------------------------------------------|----------------|
| SN:20B2                                   | – 🗆 🗙          |
| File Help                                 |                |
| PresentCTRholder                          |                |
| Old C:\CTR                                |                |
| NewCTRholder                              |                |
| New C:\newCTR\CTR                         |                |
| Difference check                          | Conversion     |
| Conversion complete!!                     |                |
| CTR working holder                        |                |
| Working C:\newCTR\CTR                     |                |
| Working holder set                        | Exit           |
|                                           |                |
|                                           |                |

C:¥CTR¥home.TXT に C:¥newCTR が書き込まれる。

3.3 newCTRの確認

| VersionCheck 1.08S                   |                       | _ | × |
|--------------------------------------|-----------------------|---|---|
| File Help SleepTime                  |                       |   |   |
| SuperLicense= true                   |                       |   | ^ |
| invaridDiskLicense= false            |                       |   |   |
| set Free license date= 21/03/03      |                       |   |   |
| C: drive volume serial number= 20B2- | 194E                  |   |   |
| CTR set volume serial number= 20B2-  | -194E                 |   |   |
| CTR home holder= C:\newCTR           |                       |   |   |
| 20/12/03                             |                       |   |   |
| ClusterTools.jar                     | : 1.01S by CTR SPuser |   |   |
| DataBaseIndex.jar                    | 1.05S by CTR SPuser   |   |   |
| DefocusTools.jar                     | 1.04S by CTR SPuser   |   |   |
| FiberOrientationIndex.jar            | : 1.01S by CTR SPuser |   |   |
| ImageTools.jar                       | 1.03S by CTR SPuser   |   |   |
| InverseTools.jar                     | : 1.13S by CTR SPuser |   |   |
| MeasureDatatoASCTools.jar            | 1.08 by CTR SPuser    |   |   |
| ODFAfterTools.jar                    | 1.19S by CTR SPuser   |   |   |
| OrientationDisplayIndex.jar          | : 1.11S by CTR SPuser |   |   |
| PoleOrientation.jar                  | : 1.13S by CTR SPuser |   | ~ |
| S                                    | tart Stop             |   |   |

シュートカットを新しいCTRに設定する

CTRソフトウエアが納品以降に新規追加されたソフトウエアでは、
 期限付きの場合もあります。
 期限付きのソフトウエアも存在します。
 InverseDirection.jar\_\_\_\_\_ : 1.17T[21/03/03] by CTR

又、新しく追加した機能が使えないこともあります。